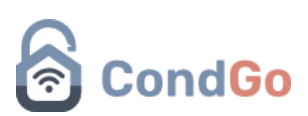

## Recursos para reserva:

A opção de recursos para reserva permite o morador fazer a reserva de áreas do condomínio com antecedência.

Vamos começar cadastrando uma nova área para reserva.

## Cadastro:

Acesse o card "Recursos para reserva".

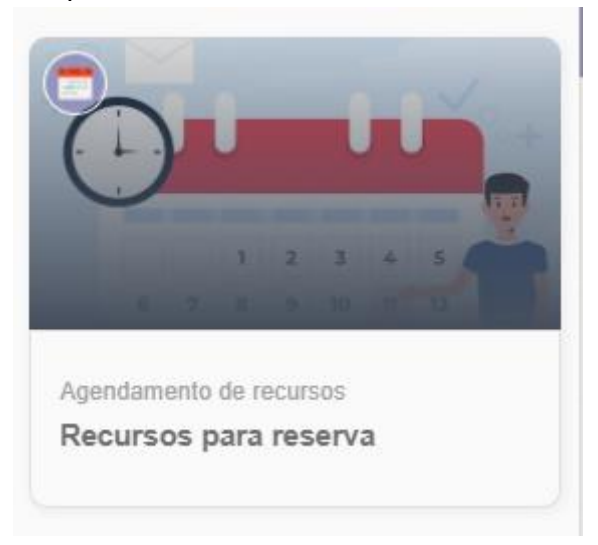

Clique no botão dos 3 pontos no campo inferior direito e em seguida "Novo recurso"

| Campo Society<br>Aa realizar a davida reserva,<br>completamente lido para que<br>de local agendado CONDIÇ    | o Termo de Utilização doverá ser<br>deste modo ecora o uso correto<br>ÕES DE USO 1. Uso para | Gourmeteria<br>INFORMAÇÕES IMPORTANTE<br>considenada um local restrito, ist<br>porte, logo segue os procedimen | <ol> <li>A GOURMETERIA é<br/>lo é, para reunités de pequeno<br/>rites necessários para o melh</li> </ol> | Quadra Pollesportiva<br>Ao realizar a devida reserva, o 1<br>completamente lido para que de<br>de local agendado. CONDIÇÕE              | fermo de Utilização deverá ser<br>site moto ecorra o uso correto<br>S DE USO 1. Uso para | Quadra de arela<br>Ao realzar a divida reserva, o Termo de Utilização deverá ser<br>completamente lido para que deste mode ocara o uso contelo<br>do local agendado. CONDIÇÕES DE USO 1. Uso para |
|----------------------------------------------------------------------------------------------------|----------------------------------------------------------------------------------------------|----------------------------------------------------------------------------------------------------|----------------------------------------------------------------------------------------------------|----------------------------------------------------------------------------------------------------|------------------------------------------------------------------------------------------|----------------------------------------------------------------------------------------------------|
|                                                                                                    |                                                                                              |                                                                                                    |                                                                                                    | •                                                                                                    |                                                                                          |                                                                                                    |
| Quadra de ténis<br>Ao realizar a devida reserva, a<br>completamente ido para que<br>de local agendos. CONDUC |                                                                                              | Termo de Utilização deverá ser<br>este modo ocorra o uso correjo<br>ES DE USO 1. Uso para                      |                                                                                                    | Jitado) Salão de festas<br>Pagamento no ato da reserva: RS INFORMAÇÕES MAPORT<br>proprietários e seus como<br>ispaço pura ter utilizado |                                                                                          | ES: - A utilização é restrita aos<br>s endo protibido a reserva do<br>rocinos, sema apresencia dos                                                                                                |

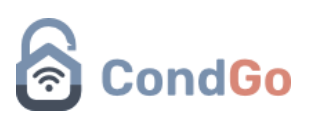

| Cadastro / Edição<br>Gerenciamento de recurso                                                                                                    | ×           |
|----------------------------------------------------------------------------------------------------|-------------|
| 1 Direcurso para reservas aqui<br>Nome do recurso                                                                                                    |             |
| Cadastro obrigatório                                                                                                    |             |
| <ul> <li>Termos de uso e mais informações:</li> <li>Termos de uso do recurso e informações adicionais sobre o recurso aqui</li> </ul>                                                                                                    |             |
| Períodos de reserva:                                                                                                    |             |
| CADASTRAR                                                                                                    | •           |
| Cadastro / Edição                                                                                                    |             |
| Gerenciamento de recurso                                                                                                    | ^<br>       |
| <ul> <li>Confirmação de leitura de termos de uso</li> <li>OK OK OK para tornar obrigatória a confirmação da leitura dos termos de uso do recurso. A confirmação leitura pode ser feita uma única vez ou sempre que o residente acessar o recurso.</li> <li>Ativada - Confirmação única</li> </ul> | o de        |
| G       Quantidade de reservas por horário:         Use esta opção para recursos que podem ser reservador por diversos usuários para um mesmo horário:         Exemplo: Academias.                                                                                                    |             |
|                                                                                                    |             |
| Regras personalizadas de reserva                                                                                                    | 1 1 1 1     |
| Necessita de aprovação<br>Desativada<br>OK OK OK para que reservas do recurso sejam passíveis de aprovação da administração antes da<br>confirmação como uma reserva válida. Com esta opção ativada, quando uma reserva é CONFIRMADA<br>mesma não pode ser cancelada pelos residentes da unidade. | a           |
| Bloquear dia seguinte à reserva<br>Desativada<br>OK OK OK para bloquear o dia POSTERIOR a uma reserva realizada. Esta opção é geralmente utilizad<br>para recursos como Salões de Festa e afins, com o intuito de fornecer tempo para limpeza e organizaç<br>local para o próvime une             | la<br>ão do |
| CADASTRAR                                                                                                    |             |

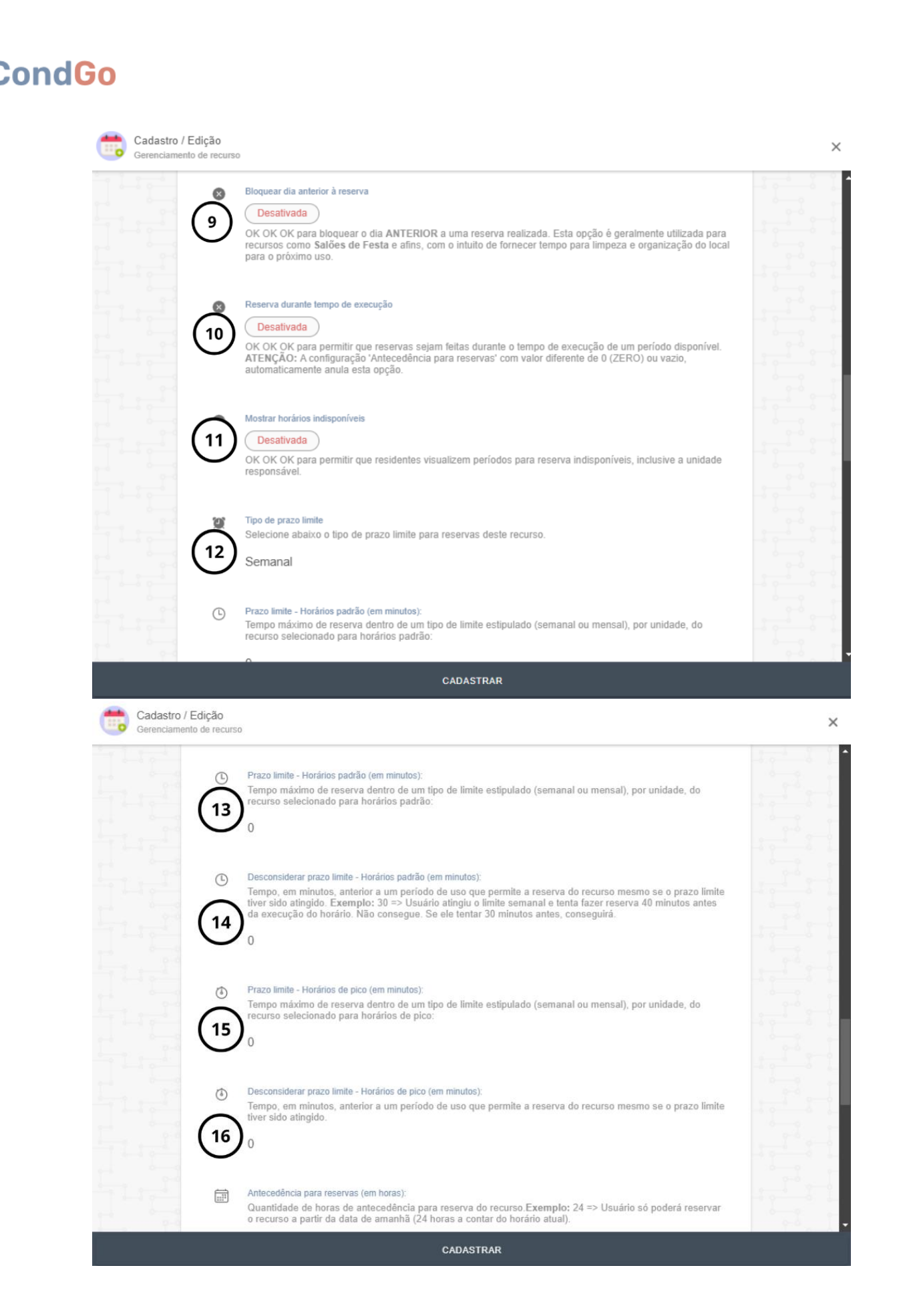

## CondGo

| ۲, | Cadastro / Edição<br>Gerenciamento de recurso |                                                                                                    | × |
|----|-----------------------------------------------|----------------------------------------------------------------------------------------------------|---|
|    | 17                                            | Antecedência para reservas (em horas):<br>Quantidade de horas de antecedência para reserva do recurso Exemplo: 24 => Usuário só poderá reservar<br>o recurso a partir da data de amanhã (24 horas a contar do horário atual).<br>O                                                                                        |   |
|    | 18                                            | Período limite para reservas (em dias):<br>Quantidade de dias disponíveis para reserva do recurso. Exemplo: 30 => Os usuários terão, a partir da data<br>atual, 30 dias a frente para escolha da data de reserva do recurso.<br>30                                                                                        |   |
|    | (19)                                          | Limite para cancelamento (em minutos):<br>Período de tempo disponível, anterior à execução da reserva realizada, para cancelamento da mesma.<br>Exemplo: 30 => O usuário responsável pela reserva terá até 30 minutos antes para cancelá-la.<br>120                                                                       |   |
|    | 20                                            | Grupo ou tag:<br>Use esta opção para incluir o recurso num grupo ou tag em comum com outros recursos. As regras de limites<br>de reserva, horários e etc. aplicam-se à todos os recursos de um mesmo grupo em comum. Exemplo:<br>Quiosques ou recursos que possuem inúmeras unidades para reserva.<br>Grupo em comum aqui |   |
|    | Dat                                           | as bloqueadas CADASTRAR                                                                                                    |   |
|    | Dat                                           | tas bloqueadas                                                                                                    |   |
|    | 21                                            | Bloquear dias específicos do mês<br>Dias do mês bloqueados aqui                                                                                                    |   |
|    | 22 🗆                                          | Bloquear dias específicos da semana<br>Dias da semana bloqueados aqui                                                                                                    |   |
|    | 23 🗐                                          | Bloquear datas específicas<br>Datas específicas aqui                                                                                                    |   |

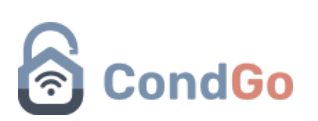

| Cadastros e opções adicionais |   |
|-------------------------------|---|
| Dispositivos associados       |   |
| (24) (1)                      |   |
| Adicionar                     |   |
| Toque aqui                    |   |
| Imagens adicionais            |   |
|                               |   |
|                               |   |
|                               |   |
|                               |   |
| 25                            | - |

1 - Clique no ícone para selecionar uma foto do local da reserva. A foto pode ser tirada na hora ou selecionada da galeria utilizando os ícones no canto superior esquerdo.

Essa foto será apresentada como ícone do local da reserva

2 - Campo para escrever o nome do local da reserva.

3 - Campo para registrar os termos de uso do local, deixando todas as informações disponíveis no app.

4 - Clique no botão "Adicionar" para cadastrar o tempo disponível para uma única reserva. Após cadastrar uma regra, clique nela para acessar as seguintes opções:

Editar horário: Alterar o horário cadastrado. Horário de pico: Limitar a quantidade de reservas. Replicar regra: Replicar a regra até o horário máximo informado. Bloquear horário: Bloquear o horário para reservas. Remover: Excluir o horário cadastrado.

5 - Configure a obrigatoriedade de leitura e concordância com os termos de uso pelo residente, podendo ser exigida uma única vez ou a cada reserva.

6 - Permite reservas simultâneas por vários usuários. Informe o número máximo de pessoas que podem utilizar o local ao mesmo tempo.

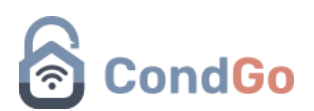

7 - Ativar essa opção exige aprovação da administração para confirmar a reserva. Uma vez aprovada, o morador não poderá cancelá-la.

8 - Realizar a reserva de um local bloqueia automaticamente o dia seguinte. Recomendado para salões de festa.

9 - Realizar a reserva de um local bloqueia automaticamente o dia anterior. Recomendado para salões de festa.

10 - Permite reservas mesmo após o início do período. Exemplo: Reservar às 14h15 para o horário de 14h00–15h00.

Nota - Caso a opção "Antecedência de reservas" esteja configurada com um valor diferente de 0 (zero) ou vazia, está opção é automaticamente ANULADA.

11 - Exibe horários já reservados para os moradores.

12 - Selecione o prazo limite (semanal ou mensal) para a utilização do recurso. Está opção faz com que o limite de reservas do morador seja reiniciado de acordo com o selecionado (1 vez ao mês ou semana).

13 - Defina o tempo máximo (em minutos) que um morador pode reservar, com base na configuração semanal ou mensal. Valor vazio ou zero permite reservas ilimitadas.

14 - Permite reservas dentro de um período específico (em minutos) antes do início, mesmo se o limite já tiver sido atingido.

Exemplo: João já fez todas suas reservas permitidas na semana. É cadastrado o tempo de 30 minutos para desconsiderar o prazo.

Se João tentar fazer a reserva do local dentro de um tempo de 30 minutos antes da reserva se iniciar, ele consegue, pois, o aplicativo vai entender que mais ninguém tentou reservar esse local, logo não tem problema João usar mesmo que seu limite de reservas já tenha sido atingido.

15 - Limita o tempo de reserva para horários de pico.

16 - Permite reservas dentro de um período específico (em minutos) para o horário de pico antes do início, mesmo se o limite já tiver sido atingido.

Exemplo: João já fez todas suas reservas permitidas na semana. É cadastrado o tempo de 30 minutos para desconsiderar o prazo.

Se João tentar fazer a reserva do local dentro de um tempo de 30 minutos antes da reserva se iniciar, ele consegue, pois, o aplicativo vai entender que mais ninguém tentou reservar esse local, logo não tem problema João usar mesmo que seu limite de reservas já tenha sido atingido.

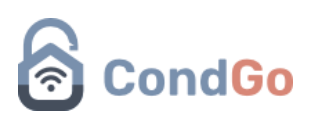

17 - Exige que reservas sejam feitas com antecedência mínima configurada (em horas).

Exemplo: É cadastrado o tempo de 24 horas.

João tenta fazer uma reserva para hoje as 15:00, ele não vai conseguir, apenas conseguirá fazer qualquer reserva dentro de um tempo de depois de 24 horas do horário atual.

18 - Define a quantidade máxima de dias para antecedência na reserva.

Exemplo: É configurado o tempo de 30 dias. Isso permite que todos os moradores façam reservas dentro de um período de até 30 dias.

19 - Configura o limite de tempo (em minutos) para cancelamento antes do horário da reserva.

Exemplo: Foi configurado 30 minutos de antecedência mínima para o cancelamento.

João fez uma reserva para 14:00 Se ele tentar cancelar 13:40 ele não vai conseguir.

20 - Permite cadastrar um grupo ou tag para o local, todos os locais com o mesmo grupo ou tag serão contabilizados na hora da reserva.

Exemplo: Se tem criado o grupo/tag Quiosques e 2 Quiosques estão criados e cadastrados com o grupo/tag.

João tem um limite de 4 horas para reserva em Quiosques.

Ele faz uma reserva de 2 horas para o Quiosque 1.

Ao invés de ele ter disponível agora 2 horas no Quiosque 1 e 4 no Quiosque 2, ele tem apenas 2 horas para os 2 Quiosques, eles compartilham seu tempo.

21 - Permite selecionar dias específicos do mês que irá bloquear o local da reserva.

22 - Permite selecionar dias específicos da semana para bloquear o local da reserva.

23 - Permite selecionar datas específicas do calendário (dia e mês), em que o local estará bloqueado para reserva.

24 - Permite selecionar acionamentos (Acender uma luz, abrir uma porta...) para disponibilizar ao morador quando sua reserva estiver ativa.

25 - Disponibiliza adicionar imagens adicionais para o local da reserva.

26 - Clique no botão para confirmar e finalizar o cadastro do local.

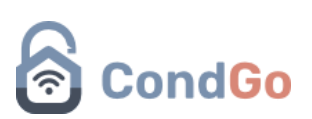

Ao realizar o cadastro de locais para reserva, eles ficarão disponível para acesso de reservas e configurações.

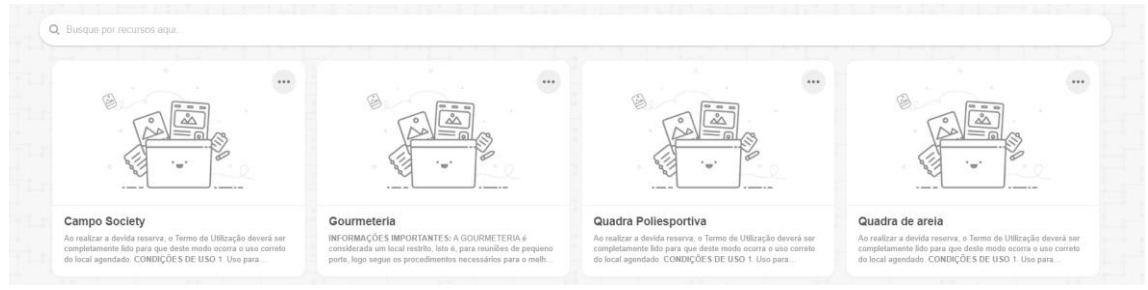

Clicar nos 3 pontos do local permite acessar algumas opções para ele.

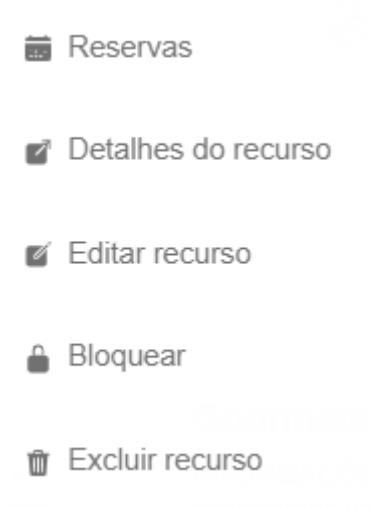

Reservas – Acessa o campo de visualização de reservas disponíveis/realizadas.

Detalhes do recurso - Permite visualizar configurações do local de reserva.

Editar recurso – Permite editar as configurações do local.

Bloquear - Bloqueia o local para reservas.

Excluir recurso – Exclui o local.

Quando visualizando reservas disponíveis ou já feitas, você pode encontrar seus cards com alguma faixa de cor em cima.

Regras de cores para reserva:

Roxo – Aguardando aprovação da administração

Laranja – Se tem mais de uma reserva para uso configurada, 1 já foi realizada porem ainda se há disponíveis.

Vermelho – Horário bloqueado ou já reservado.

Branco – Horário disponível.

Cinza – Horário já passou.

Verde – Você realizou uma reserva nesse horário.

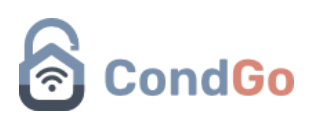

## Liberação de reservas:

Para um administrador liberar uma reserva, ele precisa acessar a tela de recursos e reservas, verificar o horário a liberar (horário com a cor roxa em cima).

Clicar com os 3 pontos no horário  $\rightarrow$  visualizar reservas de horário  $\rightarrow$  Clicar em cima da reserva (ou 3 pontos) e confirmar a liberação.

Em caso da conta do administrador esteja em um celular, ele será notificado pelo app também.

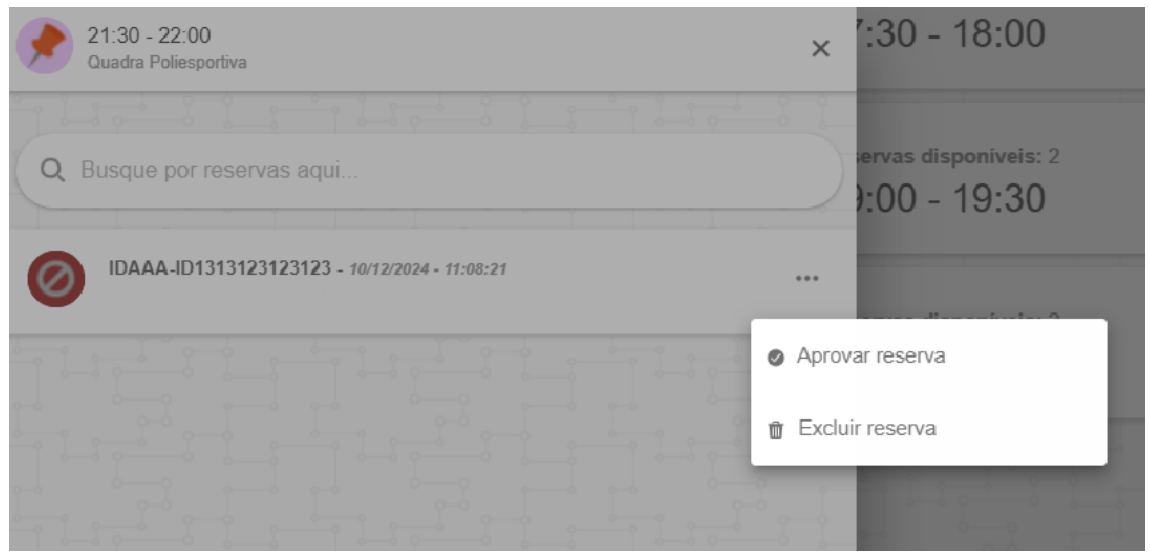